# Release notes IDEA StatiCa Concrete & Prestressing version 9

Some of below mentioned improvements have been released in latest patches of IDEA StatiCa 8.2.

#### Lateral instability for slender beams

New check is now available (as default) in Beam, BIM and Frame applications in Concrete Design 1D. Checkbox for switching on/off is in last section of Data and input of relevant values is in the new Lateral stability tab in navigator. The results can be obtained for both, persistent and transient situations according EN 1992-1-1 article 5.9 (3).

| Dat | Data              |                            |       |       |         |              |             |           |        |                 |        |   |
|-----|-------------------|----------------------------|-------|-------|---------|--------------|-------------|-----------|--------|-----------------|--------|---|
| Lat | Lateral stability |                            |       |       |         |              |             |           |        |                 |        |   |
|     | Check             | Description                | b [m] | h [m] | 10t [m] | Situation    | 10t / b [-] | Limit [-] | h/b[-] | Limit h / b [-] | Status |   |
|     |                   | Crane                      | 0.80  | 1.20  | 20.00   | Transient •  | 25.00       | 61.15     | 1.50   | 3.50            | 0      | * |
| >   |                   | End of design working life | 0.80  | 1.20  | 20.00   | Persistent • | 25.00       | 43.68     | 1.50   | 2.50            | 0      | × |

### Elastic modulus input in construction stages

New check is now available (as default) in Beam, BIM and Frame applications in Concrete Design 1D. Checkbox for switching on/off is in last section of Data and input of relevant values is in the new Lateral stability tab in navigator. The results can be obtained for both persistent and transient situations according EN 1992-1-1 article 5.9 (3).

| Co | nstri | istruction and service stages 🔐 🗶 Update combinations Generate combinations |                            |            |       |             |  |   |                                      |              |
|----|-------|-----------------------------------------------------------------------------|----------------------------|------------|-------|-------------|--|---|--------------------------------------|--------------|
|    |       |                                                                             | Name                       | Time [d] T | Check | Description |  | 4 | In-plane restraint                   |              |
|    |       | 1                                                                           | Casting                    | 0.0        |       |             |  |   | In-plane restraint                   |              |
| >  |       | 2                                                                           | Transfer of prestressing   | 1.2        |       |             |  | 4 | Concrete strength in current constru | iction stage |
|    |       | 3                                                                           | Storage yard               | 5.1        |       |             |  |   | User-specified concrete strength     |              |
|    |       | 4                                                                           | Transport                  | 25.0       |       |             |  |   | fck [MPa]                            | 7.3          |
|    |       | 5                                                                           | Temporary supports         | 26.0       |       |             |  |   | User-specified concrete modulus      |              |
|    | V     | 6                                                                           | Casting of composite slab  | 28.0       |       |             |  |   | Ecm [MPa]                            | 25000.0      |
|    |       | 7                                                                           | Final supports             | 35.0       |       |             |  | 4 | Beam spans                           |              |
|    |       | 8                                                                           | Superimposed dead load     | 60.0       |       |             |  |   | L1 [m]                               | 0.00         |
|    |       | 9                                                                           | End of design working life | 18250.0    |       |             |  |   | L [m]                                | 15.00        |
| _  |       |                                                                             | 5 5                        |            |       |             |  |   | L2 [m]                               | 0.00         |
|    |       |                                                                             |                            |            |       |             |  | 4 | Temporary supports                   |              |
|    |       |                                                                             |                            |            |       |             |  |   | To design position                   |              |

## Midas Civil BIM link improvement

A small improvement for our users of BIM link between Midas Civil and IDEA StatiCa BIM. Two dialogs at the beginning of process can be avoided if we do two things.

| • | Save | settings |
|---|------|----------|
|   | Ouve | Settings |

| Settings for Design groups and Design me                                                                                                    | mbers generation X                                                                                               |  |  |  |  |  |  |  |  |
|----------------------------------------------------------------------------------------------------|----------------------------------------------------------------------------------------------------|--|--|--|--|--|--|--|--|
| Design member (DM)                                                                                                    |                                                                                                    |  |  |  |  |  |  |  |  |
| DM consists of one or more consequential st                                                                                                    | ructural members and is designed as the whole.                                                                   |  |  |  |  |  |  |  |  |
| Create default DMs for whole structure                                                                                                    |                                                                                                    |  |  |  |  |  |  |  |  |
| Options                                                                                                    |                                                                                                    |  |  |  |  |  |  |  |  |
| <ul> <li>Try to connect horizontal members into</li> <li>Try to connect vertical members into sir</li> <li>Design member has the same name as</li> </ul> | single DMs<br>ngle DMs<br>the first involved member.                                                             |  |  |  |  |  |  |  |  |
| Design group (DG)                                                                                                    | ign group (DG)                                                                                                   |  |  |  |  |  |  |  |  |
| DG is a collection of DMs of the same cross-s                                                                                                    | G is a collection of DMs of the same cross-section and material.                                                 |  |  |  |  |  |  |  |  |
| Create design groups also for 2D membe                                                                                                    | rs                                                                                                    |  |  |  |  |  |  |  |  |
| Concrete                                                                                                    | Steel                                                                                                    |  |  |  |  |  |  |  |  |
| Tolerance of DM length 0.01 m                                                                                                    | Tolerance of DM length 0.00 m                                                                                    |  |  |  |  |  |  |  |  |
|                                                                                                    | Collect DMs to one design group without respecting the number and length of their individual structural members. |  |  |  |  |  |  |  |  |
| Do not show this dialog again                                                                                                    |                                                                                                    |  |  |  |  |  |  |  |  |
| Save settings                                                                                                    | Close                                                                                                    |  |  |  |  |  |  |  |  |

Once we set all checkboxes as desired, we can tick checkbox "Do not show this dialog again" and Save settings. They can be changed anytime later by following ribbon button Settings:

Release notes IDEA StatiCa Concrete & Prestressing version 9

| i 😳 🔡 📫 📼                                         |                                 |                          |                                                                                      |                   |                  |                                           |                                          |                                                                                  |                                                                  | 30       | A StatCa BM - 1    | Skolenie_p                        |
|---------------------------------------------------|---------------------------------|--------------------------|--------------------------------------------------------------------------------------|-------------------|------------------|-------------------------------------------|------------------------------------------|----------------------------------------------------------------------------------|------------------------------------------------------------------|----------|--------------------|-----------------------------------|
| File Home Mo                                      | odel Viewe                      | H.                       | Concrete Design 1D                                                                   |                   |                  |                                           |                                          |                                                                                  |                                                                  |          |                    |                                   |
| Unde<br>Redo<br>Code Defection<br>settings -      | Section<br>checks P<br>Concrete | n Deta<br>RC •<br>design | led Check of combination                                                             | AI Zone templates | Export<br>Detail | few<br>tings - Result<br>View settings an | 1.00 \$<br>1.00 \$<br>1.00 \$<br>1.00 \$ | Draw SV2                                                                         | Mx ULS                                                           |          | Dimension<br>lines | Stirrup<br>descriptic<br>Detailed |
| wigator                                           | • 0 X                           | Mair                     | View                                                                                 |                   |                  |                                           |                                          |                                                                                  |                                                                  |          |                    |                                   |
| aroup 💌                                           |                                 | 11                       |                                                                                      |                   |                  |                                           |                                          |                                                                                  |                                                                  |          | DG1                |                                   |
| xG1                                               | -                               |                          | Combination ch                                                                       | veck              |                  |                                           |                                          |                                                                                  | - 0                                                              | ×        |                    |                                   |
| Model                                             | *                               |                          | Comb                                                                                 | ination [Stage]   |                  | Missing                                   |                                          | Redu                                                                             | ndant                                                            |          |                    |                                   |
| Design members<br>Design groups<br>Result Classes |                                 |                          | _6.10gr2 [konec[L]]<br>_6.10gr1 [konec[L]]<br>_Chgr2 [konec[L]]<br>_Chgr1 [konec[L]] | 1                 |                  |                                           | 51<br>51<br>51<br>51                     | ed 00, sed 10, se<br>ed 00, sed 10, se<br>ed 00, sed 10, se<br>ed 00, sed 10, se | ed 20, sed 30<br>ed 20, sed 30<br>ed 20, sed 30<br>ed 20, sed 30 |          |                    |                                   |
| Calculation                                       | \$                              |                          | Freq [konec[L]]                                                                      |                   |                  |                                           | P                                        | rd 00, sed 10, s                                                                 | ed 20, sed 30                                                    |          |                    |                                   |
| Member 1D forces<br>Member 2D forces              |                                 |                          | Q-P [konec[L]]                                                                       |                   |                  |                                           | 54                                       | ed 00, sed 10, se                                                                | ed 20, sed 30                                                    |          |                    |                                   |
| Member 1D deformations                            |                                 |                          |                                                                                      |                   |                  |                                           |                                          |                                                                                  |                                                                  |          | A-A                |                                   |
| Member 20 deformations                            |                                 |                          |                                                                                      |                   |                  |                                           |                                          |                                                                                  |                                                                  |          | <u> </u>           | _                                 |
| Mesh                                              |                                 |                          |                                                                                      |                   |                  |                                           |                                          |                                                                                  |                                                                  | _        |                    | ·                                 |
| User-defined forces                               | \$                              |                          |                                                                                      |                   |                  | 1                                         | Save to                                  | file                                                                             | Close                                                            |          |                    | Ш                                 |
| User-defined forces                               |                                 |                          |                                                                                      |                   |                  |                                           |                                          |                                                                                  |                                                                  |          | 89.60              |                                   |
| Concrete Design 1D                                | \$                              |                          | a abokokokoko                                                                        | okokokokokoko     | ,<br>okokokoko   | ,<br>ototototototo                        |                                          | okokokokoko                                                                      | lokokokoko                                                       | ιοφοφοφο |                    |                                   |
| Data                                              |                                 |                          |                                                                                      |                   | (111)            |                                           | 1111                                     | 11111                                                                            |                                                                  | 111      | (1111)             | 111                               |

#### · Have correct data

If we don't find any non-conformity in your imported project, the next dialog won't pop-up. In case we find one, it will appear automatically. If you would like to review them later, it will be possible now by previously shown ribbon button Nonconformities.

| Import details                                                                                                    |         |         | -           |       | × |
|----------------------------------------------------------------------------------------------------|---------|---------|-------------|-------|---|
| Issues                                                                                                    |         | Name of | entity(ies) |       |   |
| The name of material does not fit any concrete grade for selected<br>national standard. Therefore default concrete material has been<br>used instead including appropriate material properties. Note that<br>internal forces were calculated by midas CIVIL with different value<br>of E modulus than the value, which will be used in IDEA StatiCa<br>section and deflection checks. | Pricnik |         |             |       |   |
| Please, check assignment of load cases into load groups and<br>corresponding combination factors for load groups                                                                                                    |         |         |             |       |   |
| Check moving load cases identification numbers in Midas Civil. It should be from 1 to number of load cases (1,2,3,4,)                                                                                                    |         |         |             |       |   |
| Deformation of 1D members are not imported for structure with stages                                                                                                    |         |         |             |       |   |
|                                                                                                    | Save    | to file |             | Close |   |

Another improvement is helpful while trying to find missing or redundant load cases in combinations. E.g., if the permanent load case is included in combination prescription but is not to be found in any of construction stages, we might get wrong values or the combination won't be taken into account (marked as incorrect). It can be accessed in Reinforcement tab before the export to RCS.

#### Release notes IDEA StatiCa Concrete & Prestressing version 9

| <b> </b> =                                                                       |                          |                                                                                                    |                                                                                             | D                                                                                                    | EA StatiCa BIM - Skolenie_                   |
|----------------------------------------------------------------------------------|--------------------------|----------------------------------------------------------------------------------------------------|---------------------------------------------------------------------------------------------|----------------------------------------------------------------------------------------------------|----------------------------------------------|
| File Home Model<br>A Undo<br>Redo 25.6 25.6 2<br>Code Defiction<br>settings - ch | Section Det<br>ecks RC + | Lailed Check of Check of Check | Member 1.00 t<br>Section 1.00 t<br>View Settings • Result 1.00 t<br>View settings and scale | Draw S N S Mx ULS<br>S V2 S Vy<br>My S Mz<br>Internal forces                                                                                                    | Dimension<br>lines                           |
| avigator 👘                                                                       | × Ma                     | in View                                                                                                    |                                                                                             |                                                                                                    |                                              |
| Group V A                                                                        | •                        | Combination check                                                                                                    |                                                                                             | - 🗆 X                                                                                                    | DG1                                          |
| Model :<br>Design members<br>Design groups<br>Result Classes                     | *                        | Combination [Stage]<br>_6.10gr2 [konec[L]]<br>_6.10gr1 [konec[L]]<br>_Chgr2 [konec[L]]<br>_Chgr2 [konec[L]]                                                                                                    | Missing                                                                                     | Redundant           sed 00, sed 10, sed 20, sed 30           sed 00, sed 10, sed 20, sed 30           sed 00, sed 10, sed 20, sed 30           sed 00, sed 10, sed 20, sed 30 |                                              |
| Calculation :<br>Member 1D forces<br>Member 2D forces                            | *                        | _Freq [konec[L]]<br>Q-P [konec[L]]                                                                                                    |                                                                                             | sed 00, sed 10, sed 20, sed 30<br>sed 00, sed 10, sed 20, sed 30                                                                                                    |                                              |
| Member 1D deformations<br>Member 2D deformations<br>Mesh                         |                          |                                                                                                    |                                                                                             |                                                                                                    | A-A                                          |
| User-defined forces                                                              | *                        |                                                                                                    | Save                                                                                        | to file Close                                                                                                    |                                              |
| Concrete Design 1D                                                               | *                        | ૢૼ૱ૢઌૡ૾ઌૡ૾ઌૡ૾ઌૡ૾ઌૡ૾ઌૡ૾ઌૡ૾ઌૡ૽ઌૡ૽ઌૡ૽ઌ                                                                                                    | 0\$0\$0\$0\$0\$0\$0\$0\$0\$0\$0\$0\$0\$0                                                    | ġoġoġoġoġoġoġoġoġoġoġoġoġoġoġoġo                                                                                                    | 89.60<br>00000000000000000000000000000000000 |